## Nonprofit szervezet for profit szervezetként jelenik meg a pályázatban

Az elektronikus űrlap legenerálását követően, megnyitás után a partnerszervezetekkel kapcsolatos adatoknál a pályázata érvényességére vonatkozóan az alábbi üzenettel találkozhat (1. képernyőkép). Ez az üzenet egy vagy több olyan partnerhez kapcsolódhat, melyek jelenleg for profit szervezet státuszban szerepelnek a Résztvevői portálon (Participant portal), amint az a pályázati anyagban is megjelenik (2. képernyőkép).

## 1. képernyőkép

|      |              |                                                                                                    | List of                     | Partner Organ        | nisations     |  |  |
|------|--------------|----------------------------------------------------------------------------------------------------|-----------------------------|----------------------|---------------|--|--|
|      | Your list of | partner organis                                                                                                    | sations is not valid. It sh | nould respect the ru | ile(s) below: |  |  |
|      | Valid        | The minimum number of partners required is : 0                                                                                                    |                             |                      |               |  |  |
| 8    | Valid        | The applicant/partner must be established in one of the 28 EU member<br>Bosnia and Herzegovina, Albania, The former Yugoslav Republic of Ma<br>Memorandum of Understanding is signed. |                             |                      |               |  |  |
| 3.5- | Valid        | - The total number of different countries should be at least equal to : 1                                                                                                    |                             |                      |               |  |  |
|      | Valid        | - The total number of EU countrie(s) should be at least equal to : 1                                                                                                    |                             |                      |               |  |  |
|      | Not valid    | All partners must be from Non-Profit Organisations.                                                                                                    |                             |                      |               |  |  |
|      | Partner no   | PIC                                                                                                    | Role                        | Organisation         | Name          |  |  |

## Part B. Organisation and activities2. képernyőkép

## B.1 StructureStatus :PublicNon Profit Organisation :NoNGO :NoType of organisation \* :Image: Image: Ima

<u>A partner PIC-kódjának a státuszától függően két lehetőség kínálkozik ennek a problémának a megoldására:</u>

- A PIC-kódot állami szervként regisztrálták, és a Résztvevői portálon nonprofit szervezetként van nyilvántartva. Zárja be az űrlapot, menjen a regisztrációs oldalra (<u>https://eacea.ec.europa.eu/PPMT/</u>), majd válassza a "Résztvevő szervezetek listájának felülvizsgálata és a támogatási kérelem frissítése" menüpontot (3. képernyőkép), és módosítsa az adatokat.
- A PIC-kódot nem érvényesítették. Zárja be az űrlapot, menjen a regisztrációs oldalra (<u>https://eacea.ec.europa.eu/PPMT/</u>), majd változtassa meg a szervezet adatait. Az oldalon (<u>https://eacea.ec.europa.eu/PPMT/</u>) válassza ki a "Résztvevő szervezetek listájának felülvizsgálata és a támogatási kérelem frissítése" menüpontot (3. képernyőkép), és módosítsa az adatokat.

3. képernyőkép

| Applications for funding                                                      |  |  |  |  |
|-------------------------------------------------------------------------------|--|--|--|--|
| Create new application for funding                                            |  |  |  |  |
| Revise list of participating organisations and update application for funding |  |  |  |  |